## To View or Edit the Aggregation Method in your Moodle Grade Book

1. Go to the Gradebook setup link under the course's Gear Icon

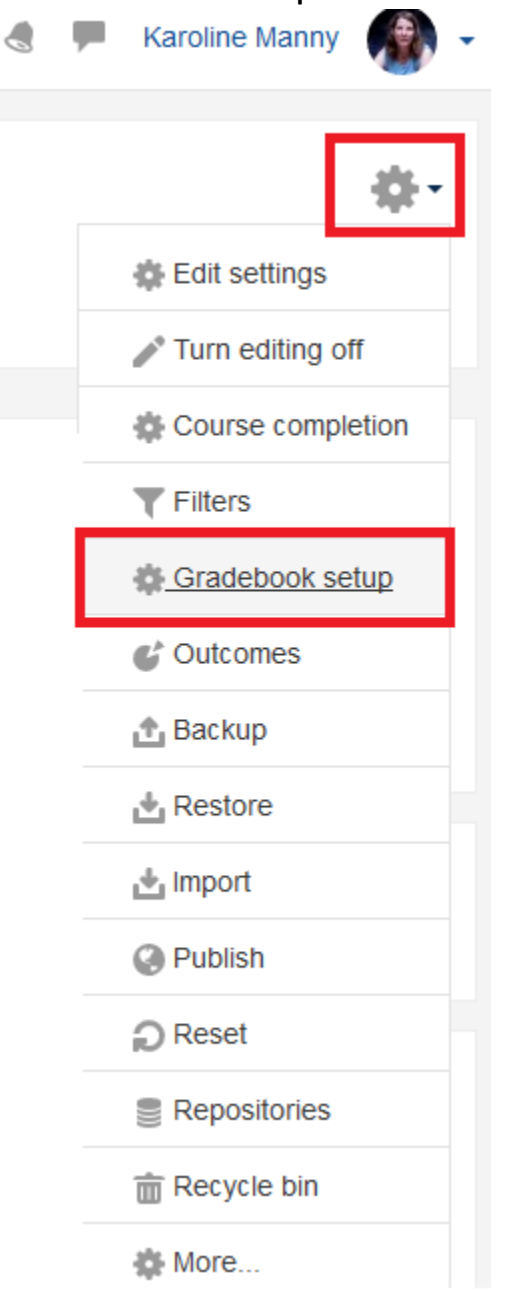

## 2. On the Gradebook setup page, you will see:

| radebook setup                                                                 |                                                                          |                                  |              |            |
|--------------------------------------------------------------------------------|--------------------------------------------------------------------------|----------------------------------|--------------|------------|
| ew Setup Scales Outcomes Letters Import Export                                 | Natural aggregation                                                      | method gradebo                   | ook setup pa | ge.        |
| radebook setup Course grade settings Preferences: Grader report                |                                                                          |                                  |              |            |
| me                                                                             | Weights 💮                                                                | Max grade                        | Actions      | Select     |
| SPA 125 MASTER - Conversational Spanish                                        |                                                                          |                                  | Edit 🗸       | All / None |
| Tests The folder icon means these activities are in a category called "Tests." | 40.0                                                                     | -                                | Edit 🗸       | All / None |
| 🗞 🛃 Test 1                                                                     | 25.0                                                                     | 100.00                           | Edit 🗸       |            |
| 🗞 🏹 Test 2                                                                     | 25.0                                                                     | 100.00                           | Edit 🝷       |            |
| 🗞 🏹 Test 3                                                                     | 25.0                                                                     | 100.00                           | Edit 🗸       |            |
| ♦ Test 4 This icon signifies this category uses the                            | 25.0                                                                     | 100.00                           | Edit 🝷       |            |
| $\sum$ Tests total natural grading method.                                     | The weight of each                                                       | 400.00                           | Edit 🗸       |            |
|                                                                                | assignment. In a Natural<br>grading method, weights<br>are automatically | The total num<br>points for this | ber of       |            |
|                                                                                | calculated based upon<br>number of points.                               | category.                        |              |            |

## Gradebook setup

| View Setup Scales Outcomes Letters Import Export                                                        | Weighted n                                                                            | nean of grades grad | lebook set | up page.   |
|----------------------------------------------------------------------------------------------------|---------------------------------------------------------------------------------------|---------------------|------------|------------|
| Gradebook setup Course grade settings Preferences: Grader report                                        |                                                                                       |                     |            |            |
| ame                                                                                                    | Weights 🕐                                                                             | Max grade           | Actions    | Select     |
| Karoline Manny Sandbox                                                                                  |                                                                                       |                     | Edit 🗸     | All / None |
| This folder icon means these activities are in a category called "Exams."                               | 30.0                                                                                  | -                   | Edit 🕶     | All / None |
| 🗞 💟 Exam 1                                                                                              | 1.0                                                                                   | 100.00              | Edit 🗸     |            |
| 🗞 📝 Exam 2                                                                                              | 1.0                                                                                   | 100.00              | Edit 🗸     |            |
| Exams total<br>Weighted mean of grades. This icon signifies this category<br>uses the 'weighted mean of | The weight of each<br>assignment. In                                                  | 100.00              | Edit 🗸     |            |
| grades aggregation method.                                                                              | weighted mean of<br>grades, the<br>instructor sets the<br>weight of each<br>category. | in this category.   |            |            |

- 3. To set up a new category in your gradebook:
  - a. Scroll to the bottom of the gradebook setup page and click the Add Category button:

| Add grade item Add outcome item |
|---------------------------------|
|---------------------------------|

b. On the Grade Category page, enter a category name, select an aggregation method (most courses will eith34 be Natural or Weighted Mean of Grades) and click Save changes:

| <ul> <li>Grade category</li> </ul>               |                     |
|--------------------------------------------------|---------------------|
| Category name                                    |                     |
| Aggregation                                      | Natural 🗢           |
| Show more                                        |                     |
| Category total                                   |                     |
| Parent category                                  |                     |
|                                                  | Save changes Cancel |
| There are required fields in this form marked *. |                     |

- 4. To add existing activities to a category:
  - a. Select the activities you'd like to add to the category.
  - b. At the bottom of the pages, select the category you'd like to move them to in the drop down.

| s 🗟 s                                                                 | 0.0                        |                      | 10.00  | Edit 🗸 🗹          | (A) |
|-----------------------------------------------------------------------|----------------------------|----------------------|--------|-------------------|-----|
| 🗞 📑 Test lesson                                                       | 0.0                        |                      | 100.00 | Edit 🗸 🗹          |     |
| $ar{\chi}$ Course total Weighted mean of grades.                      |                            | 100.                 | .00    | Edit <del>-</del> |     |
| Save changes Move selected items to Choose Choose Exams Collaboration | (B) Add category Add grade | tem Add outcome item |        |                   |     |
| Assignments                                                           | page                       |                      |        |                   |     |

- 5. To change a category aggregation method:
  - a. On the Gradebook setup page, click the Edit button for that category and choose Edit Settings:

| 🗞 🖿 Exams  | 30.0 |      | Edit <del>-</del> | All / None |
|------------|------|------|-------------------|------------|
| 🗞 🏹 Exam 1 | 10   | 100. | 🔹 Edit settings   |            |
| • •        | 1.0  |      | X Delete          |            |
| 🗞 🟹 Exam 2 | 1.0  | 100. | Hide              |            |

b. Select the appropriate grading aggregation method from the drop box and click Save changes:

| • G | rade category  |   |                  |         |      |   |  |
|-----|----------------|---|------------------|---------|------|---|--|
| C   | ategory name   | * | Exams            |         |      |   |  |
| Ą   | ggregation     | ? | Weighted mean of | fgrades | ; \$ |   |  |
| SI  | now more       |   |                  |         |      | • |  |
| ► C | ategory total  |   |                  |         |      |   |  |
| ▶ P | arent category |   |                  |         |      |   |  |
|     |                |   | Save changes     | Cancel  |      |   |  |

- 6. To change the grading aggregation method for the entire course:
  - a. On the Gradebook setup page, click the top Edit button, across from the course name and choose Edit Settings:

| <ul> <li>Karoline Manny Sandbox</li> <li>Exams</li> <li>Bears</li> <li>Bears</li> <li>Be</li></ul> |   | Settings.                                                                                                    |                                                                            |                                 |
|----------------------------------------------------------------------------------------------------|---|----------------------------------------------------------------------------------------------------|----------------------------------------------------------------------------|---------------------------------|
| <ul> <li>Exams</li> <li>30.0</li> <li>Edit settings</li> <li>All / None</li> <li>Exam 1</li> <li>1.0</li> <li>Hide</li> <li>Hide</li> <li>b. Select the appropriate grading aggregation method from the drop box and click Save changes:</li> <li>c.</li> <li>Grade category</li> <li>Category name</li> <li>Aggregation</li> <li>Weighted mean of grades</li> <li>Show more</li> </ul>                                                                                                    | 1 | Karoline Manny Sandbox                                                                                              | -                                                                          | Edit - All / None               |
| <ul> <li>Exam 1</li> <li>b. Select the appropriate grading aggregation method from the drop box and click Save changes:</li> <li>c.</li> <li>Grade category</li> <li>Category name</li> <li>Aggregation</li> <li>Weighted mean of grades +</li> <li>Show more</li> </ul>                                                                                                    |   | 🗞 🖿 Exams                                                                                                    | 30.0                                                                       | - Edit settings All / None      |
| <ul> <li>b. Select the appropriate grading aggregation method from the drop box and click Save changes:</li> <li>c.</li> <li>Grade category</li> <li>Category name</li> <li>Aggregation</li> <li>(?) Weighted mean of grades +</li> <li>Show more</li> </ul>                                                                                                    |   | 🗞 📝 Exam 1                                                                                                    | 1.0                                                                        | ♦ Hide 100.                     |
| chow more                                                                                                    |   | <ul> <li>b. Select the approp<br/>c.</li> <li>Grade category</li> <li>Category name</li> <li>Aggregation</li> </ul> | Triate grading aggregation method from the de<br>Weighted mean of grades + | rop box and click Save changes: |
|                                                                                                    |   |                                                                                                    |                                                                            |                                 |